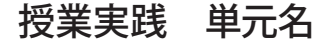

## 環境ポスターを作ろう!

京都市立新林小学校 山本直樹

- 1、単元名「環境ポスターを作ろう!」
- 2、教科総合、図画工作科
- 3、学年高学年
- 4、アプリケーション Adobe Photoshop Elements (アドビフォトショップエレメンツ)
- 5、ねらい

地球環境保全について考えを深め、その思いをポスターに表現する。

目標

- ・読み手が環境問題を意識させるような文章(コピー)を工夫する。(文章作成力)
- ・画像やコピーをうまくレイアウトして、人を引き付けるポスターを制作する。(情報活用の実践力)
- ・複数の画像を組み合わせるコラージュの楽しさを味わわせる。(表現の技能)
- ・自他の作品の工夫や違いに気づき、意見交換する。(鑑賞の能力)

6、作品例

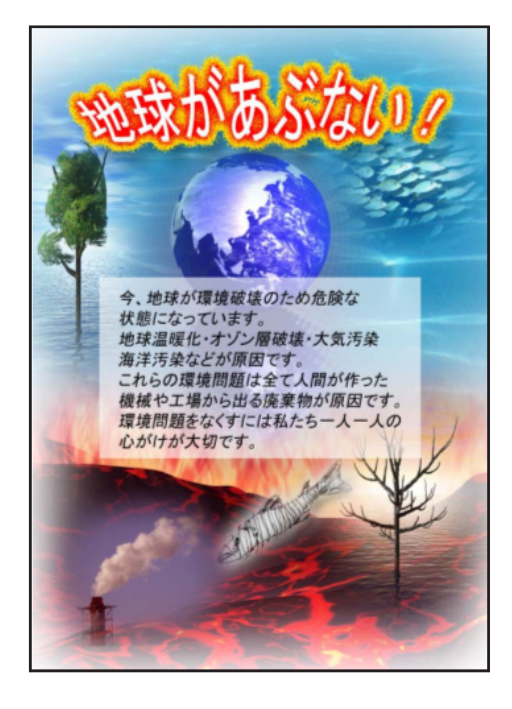

7、活動の流れ

- 1、環境問題をテーマに自由に課題を設定して、調べ学習する
- 2、テーマに沿って画像素材を集める
- 3、A4 紙上にラフスケッチをする
- 4、Adobe Photoshop Elements(フォトショップエレメンツ)を使ってポスターを作る
- 5、作品を保存、印刷する
- 6、作品を鑑賞しあい相互評価する
- 7、自己評価する

8、授業のコツ

コラージュの面白さを楽しむことができる授業です。ただ仕上がりはどんな画像素材を使うかに よって変わります。そのためできるだけ高解像度(200~300dpi)の画像素材を用意して おきましょう。そのような素材集 CD – ROM はジャンル分けされたものが市販されています。

D-project 授業実践マニュアル Adobe® Photoshop® Elements®3.0

環境ポスターを作ろう!

京都市立新林小学校 山本直樹 KEY WORD - レイヤー 画像を統合

- 1, フォトショップエレメンツを[写真編集モード]で起動する。
- 2,新規画像を作る。
  - [ファイル]メニュー→[新規]→[白紙ファイル]を選ぶ。 ドキュメントサイズは A4 を選ぶ。 解像度は150dpi にする。
- 3, [ウィンドウ]メニューから
  [ファイルブラウザ]を選び、デスクトップに おいたコラージュ素材フォルダを指定する。
- 4, どれかをダブルクリックすると, その画像が大きく開かれる。
- 5, ツールボックスの中から選択ツールを選ぶ。
  - A, 画像を四角形や円形で切り抜きたいときは →長方形選択ツールまたは楕円形選択ツール

B, 画像の中から自由な形を切り抜きたいときは

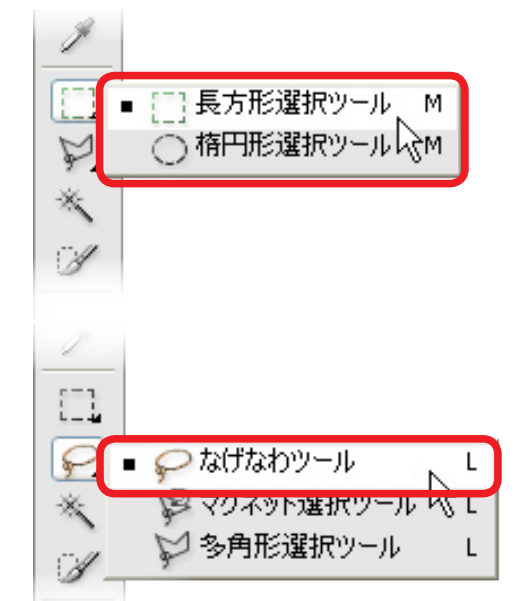

6,オプションバーの「ぼかし」を 50px にする。

→なげなわツール

~ワンポイント~ 使用する画像の解像度が高い場合 は、このぼかしの量を多くします。 逆に画像の解像度が低いときは、 量を少なくします。

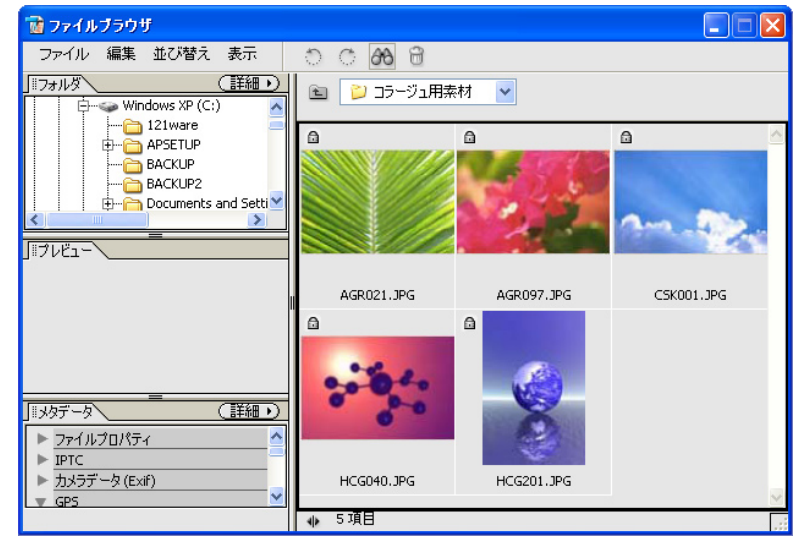

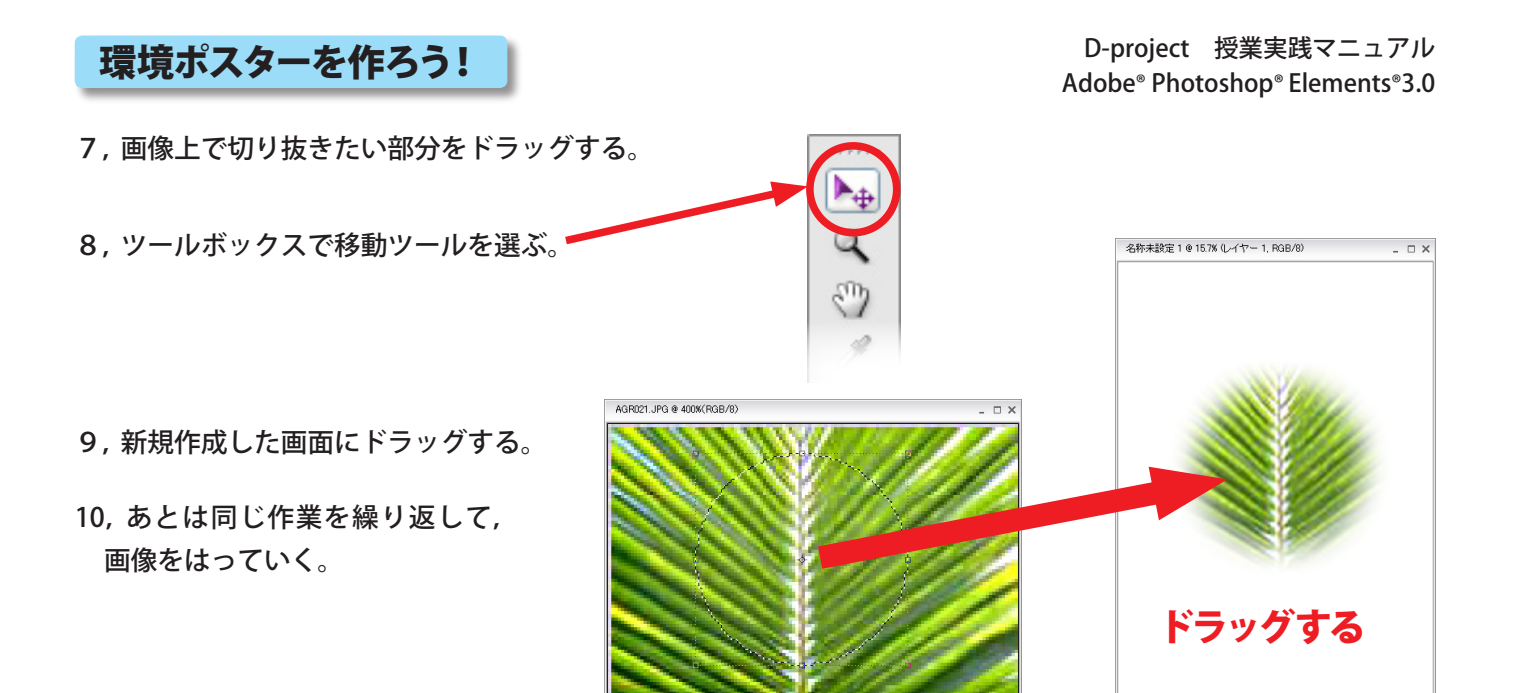

- レイヤー

0. 9

通常

4

.

1

1

.

.

.

詳細

>

۵

不透明度: 100%

U99: 🔛 📾

レイヤー2

レイヤー1

背景

ラッグで上に

重なり順は上

い上げるほど

- 11,最後まで貼り付けられたら、レイヤーパレットで 画像の重なり順を調整する。不透明度ですきとおり具合も調整できる。
- 12, それぞれの画像の大きさや角度を移動ツールを 使って調整する。
- 13, タイトルなどの文章を入力する。 (文字の入れ方については別マニュアルを参照)

14,出来上がり!

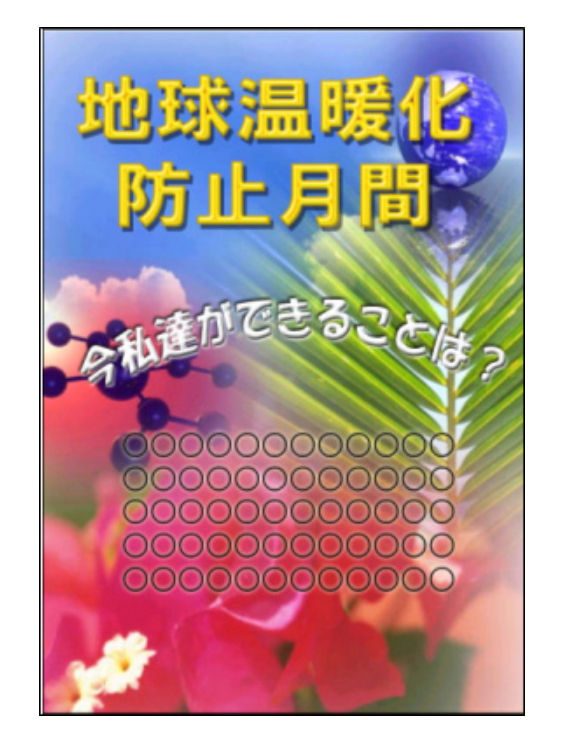